## Restrictions

Pour empêcher les usagers de faire certaines actions comme ajouter ou supprimer des applications, nous installons des restrictions.

## Pour gérer cela :

- Aller dans l'application Réglages -> Général -> Restrictions

|          | Aucune SIM 🗢                                                                                                    | 14:54 7 24 %                                           |  |
|----------|----------------------------------------------------------------------------------------------------|--------------------------------------------------------|--|
|          | Réglages                                                                                                    | Général                                                |  |
|          | Second Second Se | Informations                                           |  |
|          | Bluetooth Oui                                                                                                    |                                                        |  |
| Dásland  | 😡 Données cellulaires non                                                                                                    | Mise à jour logicielle                                 |  |
| Reglages |                                                                                                    | Recherche Spotlight                                    |  |
|          | Notifications                                                                                                    | Handoff at apps suggáráas                              |  |
|          | Centre de contrôle                                                                                                    |                                                        |  |
|          | C Ne pas déranger                                                                                                    | Multitacne                                             |  |
|          | _                                                                                                    | Accessibilité                                          |  |
|          | 🔅 Général                                                                                                    |                                                        |  |
|          | AA Luminosité et affichage                                                                                                    | LE BOUTON LATÉRAL SERT À :                             |  |
|          | 🛞 Fond d'écran                                                                                                    | Verrouiller la rotation                                |  |
|          | Sons                                                                                                    | Couper le son 🗸                                        |  |
|          | Code                                                                                                    | Verrouiller l'orientation depuis le centre de contrôle |  |
|          | Batterie                                                                                                    | Stockage et utilisation d'iCloud                       |  |
|          | U Confidentialité                                                                                                    | Actualisation en arrière-plan                          |  |
|          |                                                                                                    |                                                        |  |
|          | <b>iCloud</b><br>directiondelalecturepublique@gmail.com                                                                                                    | Verrouillage automatique 10 mn >                       |  |
|          | iTunes Store et App Store                                                                                                    | Restrictions oui >                                     |  |
|          |                                                                                                    | Verrouiller/Déverrouiller                              |  |

- Rentrer le code 2675
- Dans la liste « Autoriser » : basculer le curseur vers la droite (vert) pour autoriser ou vers la gauche (blanc) pour interdire
  - > Autoriser Safari (internet) et Appareil photo
  - > Interdire le reste

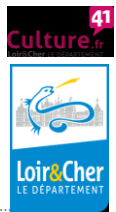

- Dans la liste « Contenu autorisé » -> Sites web -> « Limiter le contenu pour adultes »
- Dans la liste « Confidentialité » -> Service de localisation -> Siri et dictée -> « Autoriser l'accès à votre position » sélectionner « Jamais »
- Dans la liste « Confidentialité » -> Service de localisation -> Services système -> Suggestions Safari et Spotlight -> le désactiver

Il vous sera nécessaire de les désactiver pour ajouter ou supprimer des applications, ainsi que pour effacer l'historique du navigateur internet Safari.

## Pour les réactiver :

- Aller dans l'application Réglages -> Général -> Restrictions
- Activer les restrictions
- Rentrer le code 2675, confirmer le code
- Réactiver les restrictions citées précédemment.

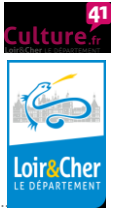